# Text-to-Speech Software を用いた 反転授業のための事前学習ビデオ収録システム

# A Prior Learning Video Recording System for Flipped Classrooms by Text-to-Speech Software.

## 村山 淳

## Jun MURAYAMA 産業技術短期大学 情報処理工学科 College of Industrial Technology, Department of Information Engineering. Email: murayama@cit.sangitan.ac.jp

**あらまし**: 反転授業で用いる事前学習向けビデオを,スタジオなどの特別な設備を用意することなく収録 できるシステムを提案する.提案するシステムは,講師による肉声を収録することなく,既存の講義資料 や講義スライド,その中で用いられるビデオなどに,テキスト読み上げソフトを用い講義ビデオに解説の 音声を付加することができる.ユーザは, Microsoft Excel 上で動作するシステムを操作するので,普段 の事務作業に近い環境でビデオの編集が可能である.

キーワード:反転授業, TTS, 教材作成

## 1. はじめに

反転授業は、授業前に予習で知識の習得を行い、 授業中では実習や演習を主に行う授業方法である. 反転授業の大きな特徴として、ビデオ配信などによ る事前学習を学生がネットワーク上で行うことが挙 げられる.配信される事前学習ビデオの作成環境に ついて着目すると、大学等で個人の研究室を持つ教 員は別として、一般的な教員は、周囲の環境を他の 教員と共有していることが多い.このような教員が 事前学習ビデオを収録するためには、スタジオなど 収録のための環境を用意しなくてはならない.

この問題を解決するために,TTS(Text-to -Speech Software)を用いて,講師による肉声での音声収録を することなく,既存の講義で使っていた講義ビデオ や講義スライドにテキストを入力する形で,PC 作業 下において講義音声を入れた講義ビデオを収録でき るシステムを提案する.提案システムのフロントエ ンドは,Microsoft Excel を用いており,ユーザは, 普段行われる事務作業で使われる慣れ親しんだ操作 環境で作業が行うことができる.

# 2. 提案システム

### 2.1 提案システムの概要

提案するシステムは、講義スライドや撮影したビ デオを組み合わせ、講義音声の入った講義ビデオを PC上のみで作成するものである.提案システムのフ ロントエンドは、Microsoft Excel 用い、操作部の GUI は Excel VBA によって生成される.

システムの処理の流れを図1に示す.本システム において Excel VBA は操作フォームの生成だけでな く、スライドや動画が保存されているフォルダの内 容を得て編集用の講義ワークシートを生成すること や、編集された講義ワークシートの情報をもとに動 画編集処理に必要なバッチファイルを作成しコマン ドとして処理を自動的に実行させるためにも使用される.本システムは、VBA で行う処理の他に、以下の大まかに分けて4つの処理で構成される.

- 1. **文書を読み上げ wav ファイルに保存** テキスト 入力された文章を音声で読み上げ,内容を音声 として wav ファイルに保存する.
- 2. **画像から音声付の動画を作成** 講義スライド の画像に生成された音声を付加し、動画を作成 する.
- 3. **動画の音声を生成された音声に入替** あらか じめ撮影された動画に TTS で生成した講義音 声を入れる.
- 生成された動画を順に結合 講義ワークシー トの順をもとに、生成された動画をつなげ1つ の動画にする.

1.の処理には、Microsoft Speech API (SAPI)5.4<sup>(1)</sup>を 用いたコンソールアプリケーションを開発して利用 する. 2~4の処理には、コマンドラインから利用で きる動画変換編集ソフトである FFmpeg<sup>(2)</sup>を利用す る. FFmpeg のコマンドは、Excel VBA により生成さ れたバッチファイルを経由して自動的に実行させる.

#### 2.2 提案システムの操作

ユーザが行う操作は、VBA によるフォーム操作と Excel 上に生成されるワークシートによって行われ る講義音声のためのテキストの編集である.

図2に,提案するシステムのアプリケーションフ オームを示す.使用時には,ユーザはまず,図2中 の①および②にある「フォルダの選択」をクリック して,事前に作成したスライドやビデオが保存され ているフォルダをフォームにより選択する.次に, それぞれの「内容読込」をクリックして,Excelに講 義スライドを読み込ませ,図3に示す講義編集ワー クシートを生成させる.講義編集ワークシートに講

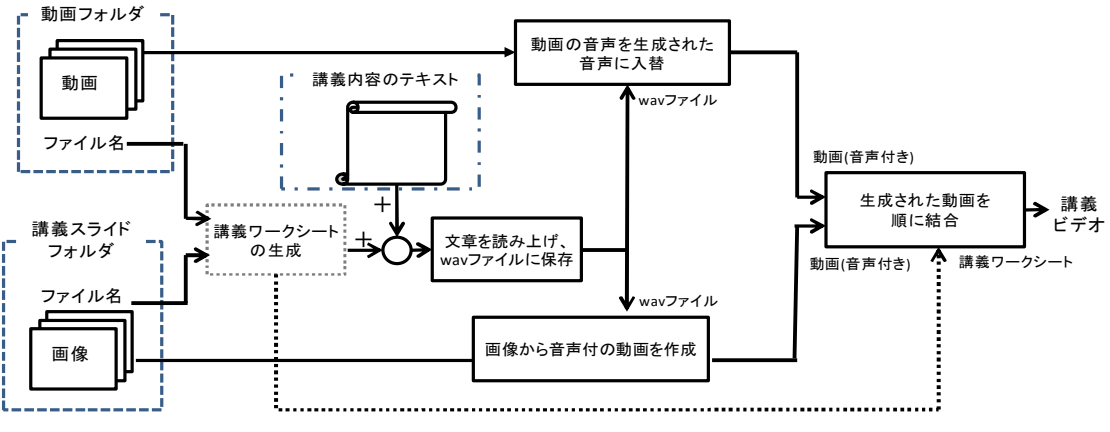

図1 システムの処理の流れ

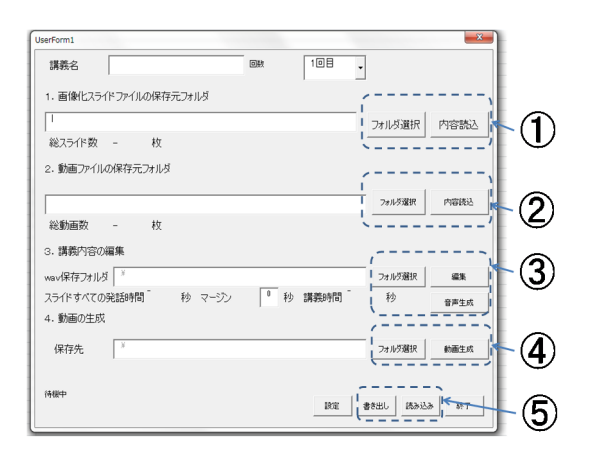

図2 システム操作フォーム.

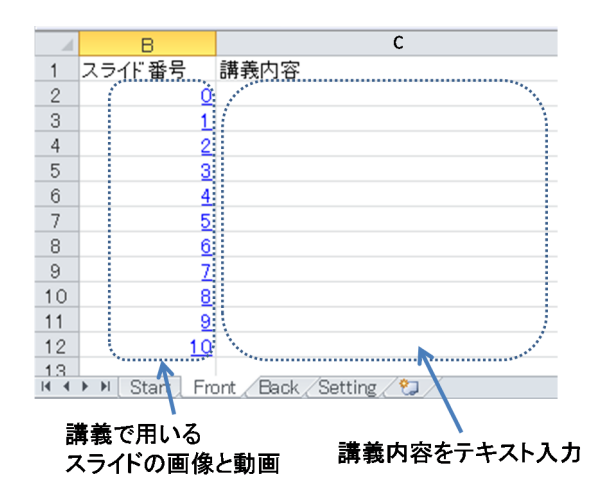

図3 講義編集ワークシート

義内容をテキストの入力・編集を行ったのち、シス テム操作フォームを再び表示させ、図2中の③を操 作し音声ファイルの一時保存先を指定する.その後、 図2中の③にある「音声生成」をクリックし、音声 をwav形式として生成する.この操作を行うと、同 時に図2のフォーム上にスライドすべての発話時間 が表示される.もし発話時間が想定している講義時 間と異なる場合、再度テキストの編集を行い、再度 「音声生成」をクリックして音声を生成しなおす. 想定される講義時間の音声を作成したのち,図2 中④にある「フォルダ選択」をクリックし動画の保 存先を指定し,図2中④にある「動画生成」をクリ ックする.この操作により提案システムは音声の付 加された講義ビデオ動画を生成する.

完成した講義編集ワークシートは、図2中の⑤の 「書き出し」をクリックして、講義編集ワークシー ト単体として保存ができる.また、保存した講義編 集ワークシートは、図2中の⑤の「読み込み」をク リックしてファイルを選択することで再度読み込む ことができる.

#### 2.3 講義編集ワークシートの編集

図3に示す講義編集ワークシートには、左側の列 のセルに講義で用いるスライドの画像や動画に対応 した通し番号が振られている.右側の列のセルは、 そのスライドの講義内容のテキスト入力欄である.

左側の列のセルの通し番号は、スライドや動画を 確認しながらテキスト編集できるように、クリック すると講義内容のスライドや動画が表示されるよう、 コンテンツへのリンクが付加されている.スライド や動画の順番は、入れ替えや消去を行い、動画に反 映させることが可能である.

講義内容の編集作業では、Excel上でのフォームや ワークシート操作を行うことから、普段の事務作業 と同じ環境下で講義動画への音声の入力や講義動画 の提示順の編集ができる.

### 3. まとめと今後の課題

反転授業で用いる事前学習向けビデオをスタジオ などの特別な設備を用意することなく収録できるシ ステムを提案した.今後は、システムの操作性の改 善や、LMSとの連携方法の模索、実用例を増やしな がら有用性を検討することなどを課題としている.

#### 参考文献

- (1) https://msdn.microsoft.com/ja-jp/library/ee125663(v=VS. 85).aspx
- (2) https://www.ffmpeg.org/